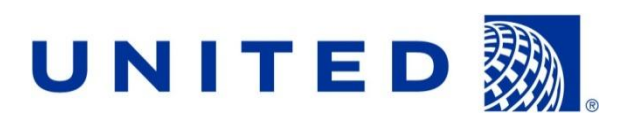

# United Airlines New Uniform Program How To Order Launch Garments

Inflight Services/ Customer Service/ Ramp / GQ-PV/ Aircraft Maintenance

|                                         | Page |
|-----------------------------------------|------|
| New Uniform Program Launch Allotment    | 2    |
| Security                                | 3    |
| Shipments/Lost Shipments/Damage/Returns | 3    |
| Alterations Voucher Program             | 4    |
| Internet Ordering Instructions          | 5    |
| Report Center                           | 11   |
| Questions/Contacts/Appendix             | 12   |

## **United Airlines New Uniform Program Launch Allotment**

You will be receiving a special Launch Package of New Uniform Core Garments. This is a separate package from your Annual Point Allotment. You will not need to use your points to order your Launch Package. From January 1, 2013 – March 31, 2013, you will be able to use your 2013 Point Allotment to purchase only the optional uniform garments. Beginning April 1, 2013, you will be able to use your points to continue to purchase optional pieces and order additional Core Uniform Garments.

| New Uniform Launch Ordering Timeline                         |                                                                          |
|--------------------------------------------------------------|--------------------------------------------------------------------------|
| October 22, 2012 – December 15, 2012                         | Schedule a fit session and order your core/launch uniform pieces         |
| January 1, 2013 – March 31, 2013                             | Order your optional uniform pieces*                                      |
| April 1, 2013                                                | Ordering available for extra core pieces                                 |
| Spring 2013                                                  | Launch new uniform                                                       |
| * It is strongly suggested that you order your optional unif | orm garments as soon as possible to ensure delivery in a timely fashion. |

#### Placing an Order for your Launch Allotment

A website has been set up for you to place your Launch Package order. You can access the website by first visiting your individual Workgroup Uniform Page on Flying Together and then click on the "Order your Uniform" link. (See Internet Ordering Instructions below for more details)

- 1. On the website you can:
  - Place an Order
  - Check your point balance
  - □ Track your last order
  - □ Read important updates
  - FAQs
  - □ Get sizing information
  - $\hfill\square$  See what you have ordered in the past
- 2. If you have any questions regarding your online order, you can contact Cintas for help navigating the website at:

 TOLL FREE PHONE: U.S. 1.800.889.0331 Mexico: 001-855-842-8490

 UK: 0800-0515-929
 Germany: 0800-180-8448

 Hong Kong: 800-905-372
 Japan: 00531-13-1519

 Monday – Friday, 7:00 a.m. – 7:00 p.m., CST

 You may fill out an order form for easy reference

3. You can also email us with questions@ <u>united@cintas.com</u>

#### SECURITY

Cintas has developed systems and procedures to protect your Uniform Point Account, much as your bank would safeguard your savings or checking account. When you have completed using this website please make sure to click the Log Out button on the right hand corner of the screen.

United Airlines Uniform Ordering Guide

If you do not log out properly the system will lock your account and you will have to wait 24 hours until you are able to log on again.

If you forget your password, contact Cintas Customer Service and they will reset it to the default password for you. Password resets will take 24 hours.

#### SHIPMENTS

Launch Package orders will begin shipping in December. Please see your workgroup's Uniform Page on Flying together for more detailed shipping information. After the launch, all non-modified orders will be shipped within 3-5 business days. Orders with modifications (hemming, embroidery application) will be shipped within 7-10 business days. Orders will be shipped to the employee's designated home address. Please note we cannot ship to Post Office boxes. Orders shipped within the U.S. will be shipped via FED EX and orders shipped to locations outside of the U.S. will be shipped via DHL Worldwide to a home address. The employee will be responsible for the cost of shipping after their point allotment has been fully depleted or if Customer Service, Ramp, and GQ-PV employees exceed their maximum allowance of two company paid shipments.

#### LOST SHIPMENTS

If you have determined that your uniform was shipped and you have not received it, please contact your Supervisor or local uniform coordinator. They will work with the Corporate Uniform Coordinator for investigation with Cintas and the shipping carrier, and will arrange for a replacement shipment.

#### WORK DAMAGE/LOSS-THEFT

If you have a garment that has been damaged, lost or stolen at work, please contact your Uniform Coordinator to arrange for a replacement garment.

#### RETURNS

The garments are completely and conditionally guaranteed against defect for their expected wear life, given proper care and use.

- □ Garments are returnable within 60 days of receipt with no restocking fee.
- □ After 60 Days, the garments will be returned to Sender except for returns for Quality or Cintas Error.
- □ The following garments are non-returnable:
  - Worn, laundered or dry cleaned.
  - Modified in anyway (ex. Hemming pants) (except if modified, defective, incorrect, incorrectly hemmed, wrong workgroup embroidery, or wrong size sent)

Please see your Workgroup Uniform Page on Flying Together for more information regarding returns.

### Inflight Services & Customer Service Alterations Voucher Program

Tailored garments ordered through Cintas will be shipped with an Alterations Voucher valid at any Cintas/United Airlines Authorized Tailor/Alterations Vendor. The Alterations Voucher can be used at the Authorized Tailors/Alterations Vendors, only for the eligible garments listed below, and only for the approved alteration charges. The Alterations Voucher is valid for at least 2 months and Authorized Tailors cannot honor expired Vouchers.

If your garment requires alterations, you should take the garment and the Alterations Voucher to any one of the approved Authorized Tailors worldwide. The required alterations will be completed at no cost to the employee up to the limit agreed upon by item as noted below and on the Voucher. Employees will be responsible to pay for any additional alterations that are not covered by the Alterations Voucher Program.

#### **Alterations Vouchers**

Below is a list of the eligible garments for the Alterations Voucher program.

\$12 Pants •Trousers • Vest • Maternity Pant International Serving Jacket (Inflight only, call Cintas to request voucher)

> \$20 Suit Jackets • Skirts • Maternity Dress

\$26 Dresses • All Season Coat • Wool Coat

#### How your Alterations Vouchers will be shipped

For each order placed that includes tailored garments, the Alterations Voucher will be in the box with your garments, please be sure to check the box to ensure you have received a voucher for each eligible piece ordered.

#### Lost Voucher

If you have lost an Alterations Voucher, please feel free to contact Cintas Customer Service. Please have the original order available so that Cintas Customer Service may verify that an Alterations Voucher eligible garment was ordered. Once that has been verified, Cintas will send out a replacement voucher via the United States Postal Service to both domestic and international locations.

#### Alterations/Tailors – Approved Vendor Locations

See link on your individual Workgroup Uniform page.

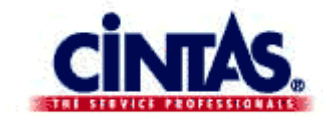

## **Internet Ordering Instructions**

- □ For Inflight Services, Customer Service, Ramp & GQ/PV
- Tech Ops employees, your Uniform Coordinators will continue to order uniforms on your behalf.
- □ For Questions please contact Cintas Customer Service

#### **Getting started**

What you will need to order online:

- <sup>'</sup> Microsoft Explorer, Version 5.0 or higher. Please note that you should only have one browser window open when ordering to maximize your user experience.
- Your employee number and password.

|                                                            | sUA                        | sCO                     |  |  |
|------------------------------------------------------------|----------------------------|-------------------------|--|--|
| UserID                                                     | U Number                   | CO Employee Number      |  |  |
|                                                            | Current Cintas<br>Password |                         |  |  |
|                                                            | 1st time users:            |                         |  |  |
| Password                                                   | last 4 digits of social    | Last 4 digits phone     |  |  |
| 1 doomond                                                  | security number (US)       | number                  |  |  |
|                                                            | 0000 or 0000               | Refer to All About Me > |  |  |
|                                                            | 9999 01 0000               | MyInfo for phone        |  |  |
|                                                            | (international)            | number on file          |  |  |
| First time users will be required to change their password |                            |                         |  |  |

#### Shopping for uniforms

Follow the instructions below to place your order with Cintas.

- 1. Log in to your workgroup's Uniform Web Page via Flying Together.
  - a. You will be brought to the UAL custom screen. Enter your employee number and password and click "Login" to continue. (sUA enter digits only)

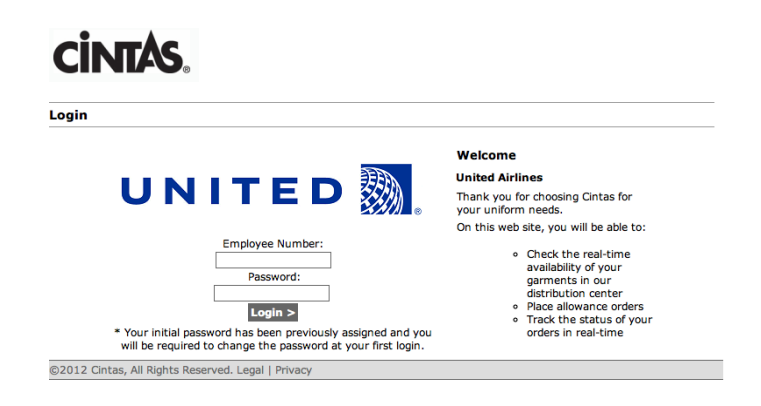

**Note:** The first time that you log in you will be prompted to change your password. Once you change and confirm your password change, you will be returned to the above Login page to re-enter your Employee/File # and your new password. You will then be logged in to your Account Page.

Contact the Cintas Customer Service Team for password resets. Please allow 24 hours United Airlines Uniform Ordering Guide Page 5 for password resets.

- 1. Once you log in, you will be prompted to choose which Allotment Account you would like to use.
  - a. **SUB-UA employees:** You will also see your Standard Annual Allotment account as well as your employee purchase accounts. These accounts are not to be used for the Launch Garment Allotment and will not have ANY of the new uniform pieces available.
  - SUB-CO employees: You will bypass this screen and be taken directly to your Launch ALLOTMENT ACCOUNT HOMEPAGE
     CINTAS.

| ogin |                                                                                                    |
|------|----------------------------------------------------------------------------------------------------|
|      | choose billing option                                                                                                    |
|      | Your account currently has multiple billing options. Please select the one that you wish to use for the current order.                                                                                                    |
|      | United (Sub-UA Inflight Launch - INFLIGHT LAUNCH ALLOTMENT<br>UA WHQSW - INFLIGHT ANNUAL ALLOTMENT<br>United Arlines - PREPAID ACCOUNT                                                                                                    |
|      | account that your employer has setup for you to purchase predefined<br>accounts. Your employer will pay for all orders up to a predefined<br>Allotment Allowance per employee. The balance on your allotment will<br>be available to you once an allotment account is chosen. |
|      |                                                                                                    |
|      |                                                                                                    |
|      |                                                                                                    |

- 2. My Online Store
- 1. Click on the View Balance link under your name. This will show your allotment summary and how many garments you can order for your Launch Package.

| <b>CINTAS</b>                                           |                                                                                                    | Welcome, logout<br>Shopping Bag: 0 items, \$0.00 |
|---------------------------------------------------------|----------------------------------------------------------------------------------------------------|--------------------------------------------------|
| home reports order tra                                  | cking express entry check inventory help                                                                                                    | PRODUCT SEARCH<br>Go >                           |
| United Airlines Sub-<br>Continental Launch<br>Ramp Male | My Online Store SuB-CO EMPLOYEE 1234 Willing Springliski, TX-60542 Second States IMPORTANT NOTE: Please press the "Logout" butch to logout of your account to avoid being locked out. Customer Notes Irgaments have been modified they are re- | No Time to browse?<br>Express Entry              |
| ©2012 Cintas, All Rights R                              | eserved. Legal   Privacy                                                                                                    |                                                  |

| United Airlines Sub- | My Account              |                              |                            |                        |  |  |
|----------------------|-------------------------|------------------------------|----------------------------|------------------------|--|--|
| Continental Launch   | allotment summary       |                              |                            |                        |  |  |
| Ramp Male            | Garment Group           | Your<br>current<br>allotment | In Your<br>Shopping<br>Bag | Remaining<br>allotment |  |  |
|                      | Bomber Jacket-<br>Ramp  | 1                            | 0                          | 1                      |  |  |
|                      | Bottoms-Ramp            | 5                            | 0                          | 5                      |  |  |
|                      | Hat-Ramp                | 1                            | 0                          | 1                      |  |  |
|                      | Insulated Vest-<br>Ramp | 1                            | 0                          | 1                      |  |  |
|                      | Parka-Ramp              | 1                            | 0                          | 1                      |  |  |
|                      | Safety Vest-<br>Ramp    | 2                            | 0                          | 2                      |  |  |
|                      | Shirts-Ramp             | 5                            | 0                          | 5                      |  |  |
|                      | < go back               |                              |                            |                        |  |  |

2. Click on your Uniform Program in the upper left corner under United Airlines.

#### 3. Start Shopping!

At the top of the page, a list of product categories will appear in a drop down box. Choose the appropriate product category to see the products associated. You can also view by selecting the radio buttons text or picture.

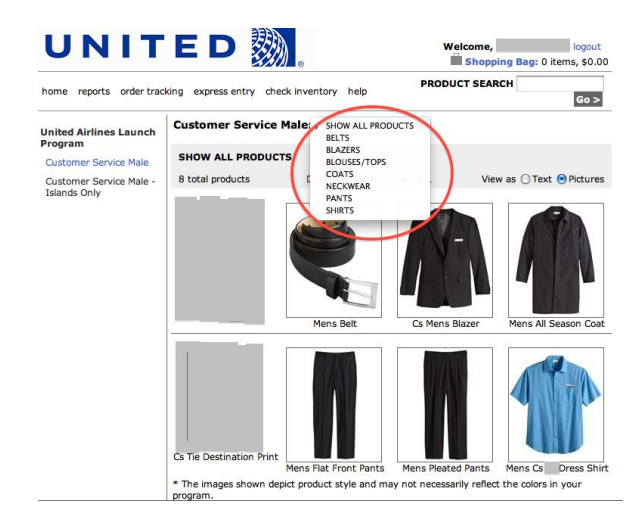

#### 1. Product Detail Page

- a. At the product detail page, enter the color, fit, size and quantity from the dropdown boxes. If only one color is available in the program, the color field will default to it. If multiple colors or fits are available, you will need to make a selection before proceeding.
  - i. Shopping Bag Feature is located at the upper right hand corner of the screen. This feature allows you to view how many items and garment total of what is in your cart as you shop.

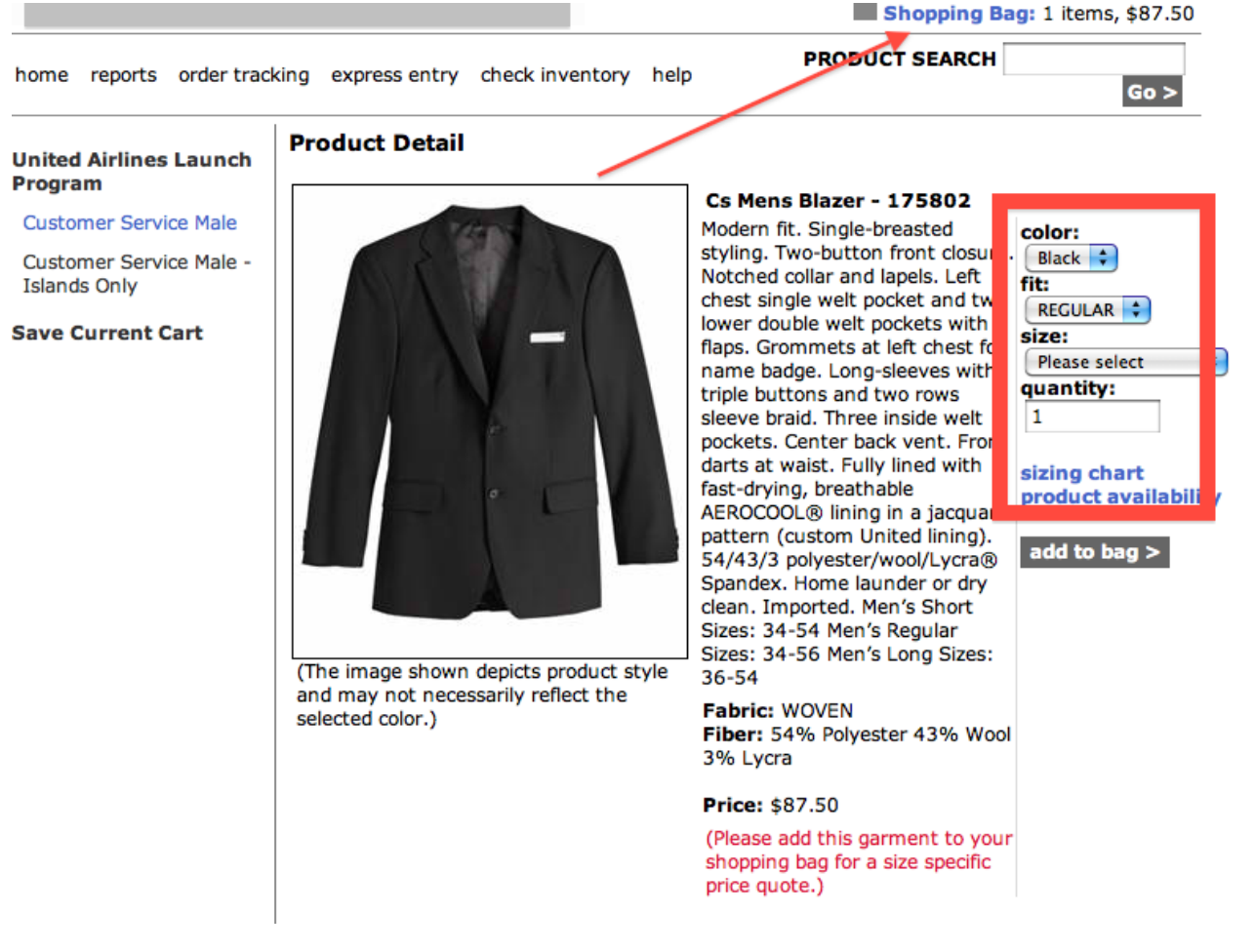

a. To view real time inventory availability, Click on the Product Availability link.

#### 2. Shopping Cart

a. If you would like to come back later to continue shopping, select "Save Current Cart" on the left hand side of the page. Please click "Save Bag" when it appears and you will be set to continue shopping.

#### 3. Checkout

- a. When your cart is complete, click the "Checkout" button to move through the checkout process and place the order.
- b. The shipping page gives you the ability to verify where the order will be sent. You may either edit the current address or add a secondary address.
- c. If your address changes after your order has been placed, contact Cintas Customer service to update your shipping address.

| home reports order track                | king express entry check inventory help Go :                                                                                                    | >  |
|-----------------------------------------|----------------------------------------------------------------------------------------------------|----|
| United Airlines Launch<br>Program       | Shopping Bag<br>(to update a shopping bag item, simply click on the product description)                                                                                                    |    |
| Customer Service Male                   | Stock Description Item Color Fit/Size Qty Each Tota                                                                                                    | 1  |
| Customer Service Male -<br>Islands Only | Image: Cs Mens Blazer         175802/35         Black         REGULAR/40<br>Long Sleeve         1         \$87.50         \$87.                                                                                                    | 50 |
| Save Current Cart                       | Program: United Airlines Launch Program<br>Category: Customer Service Male                                                                                                    |    |
|                                         | Subtotal \$87.                                                                                                    | 50 |
|                                         | Continue<br>Shopping         Apply Changes         Clear Bag         Checkout           express entry         If you know your Cintas product number, color code, and size, you may use the form below to<br>quickly add an item to your bag.         If you know your Cintas product number, color code, and size, you may use the form below to | D  |
|                                         | Product         Color code         Fit         Size         Qty           number                                                                                                    |    |

**Note:** Orders may not be shipped to your work location, except by division approval. If your location has been approved, see your local management for ordering instructions.

| United Airlines Launch  | Checkout                                                                                                    |
|-------------------------|----------------------------------------------------------------------------------------------------|
| Program                 | choose a shipping method & address                                                                                                    |
| Customer Service Male   | Shipping Method                                                                                                    |
| Customer Service Male - | Federal Express - Ground (Third party billing)                                                                                                    |
| Islands Only            | Important shipping note                                                                                                    |
| Save Current Cart       | All in-stock merchandise ships within 2 - 3 business days and modified garments will<br>ship within 5 - 10 business days regardless of shipping method.                                                                                                    |
|                         | Shipping Address                                                                                                    |
|                         | The addresses is the list heless and a file with Cister for some second. May here the ability he                                                                                                    |
|                         | The addresses in the list below are on file with Chrtas for your account. You have the ability to<br>manage your shipping addresses using the links below. Please review all contact<br>information and your delivery address prior to Continuing to Checkout to ensure<br>expedient delivery of your order.                                                                                                    |
|                         | The addresses in the list below are on file with Cintas for your account. You have the ability to<br>manage your shoping addresses using the links below. Please review all contact<br>information and your delivery address prior to Continuing to Checkout to ensure<br>expedient delivery of your order.<br>Attention: Joe Smith                                                                                                    |
|                         | The addresses in the list below are on file with Cintas for your account. You have the ability to<br>manage your shipping addresses using the links below. Please review all contact<br>information and your delivery address prior to Continuing to Checkout to ensure<br>expedient addressery of your order.<br>Attention: <u>loe Smith</u><br>Phone: ( <u>[851</u> ) ( <u>5525221</u> )                                                      |
|                         | The addresses in the list below are on file with Cintas for your account. You have the ability to<br>manage your shipping addresses using the links below. Please review all contact<br>information and your delivery address prior to Continuing to Checkout to ensure<br>expedient addressery of your order.<br>Attention: Dee Smith<br>Phone: ([851]) [552521]<br>Company: United Airlines                                                   |
|                         | The addresses in the list below are on file with Cintas for your account. You have the ability to  information and your delivery address prior to Continuing to Checkout to ensure  expedient address prior to Continuing to Checkout to ensure  expedient address prior to Continuing to Checkout to ensure  (information and your odder.  Attention: Joe Smith Phone: (is51) [5552521] Company: United Aritines  Select the shipping address: |
|                         | The addresses in the list below are on file with Cintas for your account. You have the ability to<br>manage your shipping addresses using the links below. Please review all contact.<br>Information and your delivery address prior to Continuing to Checkout to ensure<br>expedient addressy of your order.<br>Attention: <u>Doe Smith</u><br>Phone: ( <u>1851</u> ) (552521)<br>Company: <u>United Arlines</u>                               |

United Airlines Uniform Ordering Guide

a. On the payment screen, the screen will display what the balance of the number of garments was prior to the order and what your balance will be after the order is placed. **Please order your entire Launch Package.** 

| United Airlines Launch<br>Program                                | Checkout                                                          | narv                         |                            |                        |                   | G                   |
|------------------------------------------------------------------|-------------------------------------------------------------------|------------------------------|----------------------------|------------------------|-------------------|---------------------|
| Customer Service Male<br>Customer Service Male -<br>Islands Only | Garment<br>Group                                                  | Your<br>current<br>allotment | In Your<br>Shopping<br>Bag | Remaining<br>allotment | 1                 |                     |
| Islands only                                                     | Belt-CS                                                           | 1                            | 0                          | 1                      |                   |                     |
| Save Current Cart                                                | Blazer-CS                                                         | 1                            | 1                          | 0                      |                   |                     |
|                                                                  | Coat-CS                                                           | 1                            | 0                          | 1                      |                   |                     |
|                                                                  | Neckwear-CS                                                       | 2                            | 0                          | 2                      |                   |                     |
|                                                                  | Pants-CS                                                          | 3                            | 0                          | 3                      |                   |                     |
|                                                                  | Shirts-CS                                                         | 5                            | 0                          | 5                      |                   |                     |
|                                                                  | Purchase Order<br>You are not requir<br>below.<br>Back to Shippin | Number<br>red to enter a     | PO number,<br>ie Checkout  | but if you have        | e one, you may en | iter it in the fiel |

#### 4. Confirm Your Order

- a. Confirm your shipping address. Select the desired ship to location for your order.
- b. You can also change the address by clicking Edit.
- c. Change the default email address to your personal email address as shown below.

## Notice the Payment method notes the Allotment covers payment, even though pricing is included.

| United Airlines Launch                  | Checkout                                                                                                    |                                                                                                    |                                            |                                                        |                             |                                        |                             |
|-----------------------------------------|----------------------------------------------------------------------------------------------------|----------------------------------------------------------------------------------------------------|--------------------------------------------|--------------------------------------------------------|-----------------------------|----------------------------------------|-----------------------------|
| Program                                 | review your order                                                                                                    |                                                                                                    |                                            |                                                        |                             |                                        |                             |
| Customer Service Male                   | [Printable version]                                                                                                    |                                                                                                    |                                            |                                                        |                             |                                        |                             |
| Customer Service Male -<br>Islands Only | [Printable Version]                                                                                                    |                                                                                                    |                                            | Devenant In                                            | form                        | tion                                   | _                           |
| Save Current Cart                       | Order will be delivered to:<br>Joe Smith<br>UNITED AIRLINES - GARMENT En<br>1231 Willow Road<br>Springfield, RI 60523<br>Shipping via:<br>Carrier: Federal Express<br>Service: Ground<br>[Edit shipping info]  | Payn<br>Allotr<br>MPLOYES [Edit                                                                          | nent me<br>nent: ap<br>paymen              | e <b>thod:</b><br>ppropriate garn<br>it info]          | ients                       |                                        |                             |
|                                         | Description                                                                                                    | Item                                                                                                    | Color                                      | Fit/Size                                               | Qty                         | Each                                   | Total                       |
|                                         | Cs Mens Blazer Program: United Airlines Lau                                                                                                    | 175802/35<br>Inch Program                                                                                | Black                                      | REGULAR/40<br>Long Sleeve                              | 1                           | \$87.50                                | \$87.50                     |
|                                         | Category: Customer Service                                                                                                    | Sh                                                                                                    | ipping<br>Sales                            | Subtotal<br>and Handling<br>tax (7.75%)                |                             |                                        | \$87.50<br>\$0.00<br>\$6.78 |
|                                         | Confirm the information listed ab<br>Confirm your email address appe<br>and tracking number.<br>Once all information is correct, cl<br>an order confirmation number. C<br>Email address:<br>Joesmith@gmail.com | oove is correct.<br>ars in the field b<br>ick <b>Place Order</b><br>Ontact Custome<br><b>Place Order</b> | elow. Yo<br>r. Your c<br>r Servic<br>Cance | ou will be sent<br>order will not b<br>e if you do not | an ord<br>e place<br>receiv | er confirm<br>d until you<br>e an emai | u receive                   |

a. An order confirmation number will be generated

#### Thank You

#### order placed

Your order has been received into our system, and an email confirmation will be sent to you shortly.

Your order number is:

#### 7506763

United Launch orders will begin shipping in December 2012. Please refer to your workgroup's Uniform Page on Flying Together for more details on when to expect your shipment

If you need to place a second order using your allotment, please wait until you receive our e-mail confirmation to do so.

You may also contact Cintas customer service at united@cintas.com or by phone at 1.800.889.0331. Thank you for choosing Cintas!

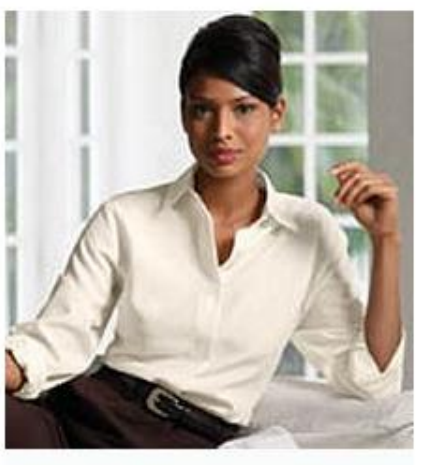

#### Continue

#### 5. Log Out

- a. When you have completed your order please make sure to click the Log Out button on the right hand corner of the screen. If you do not log out properly the system will lock your account and you will have to wait 24 hours until you are able to log on again.
- 6. At Any Time, the following links are found at the top of every page:
  - a. Order Tracking Allows you to track orders with the order # and Zip Code
  - b. Reports See below for Details
  - c. **Express Entry** -As you become familiar with the site and products, you can use this page to quickly enter your order
  - d. **Inventory availability –** You can use this link to check availability of specific garments please note Cintas will be receiving inventory for the United Launch beginning in late November.

#### 7. Report Center

a. The report center is accessible via the "Report Center" on the top of the page.

Available Reports:

**Recent Orders** – displays the recent orders placed by the employee logged in.

**Open Order Report** – shows any orders that have been placed with items that have not yet shipped.

**Product Summary** – shows ordering history broken down by product.

**Unit Employee Order History** – displays orders, credits, etc.

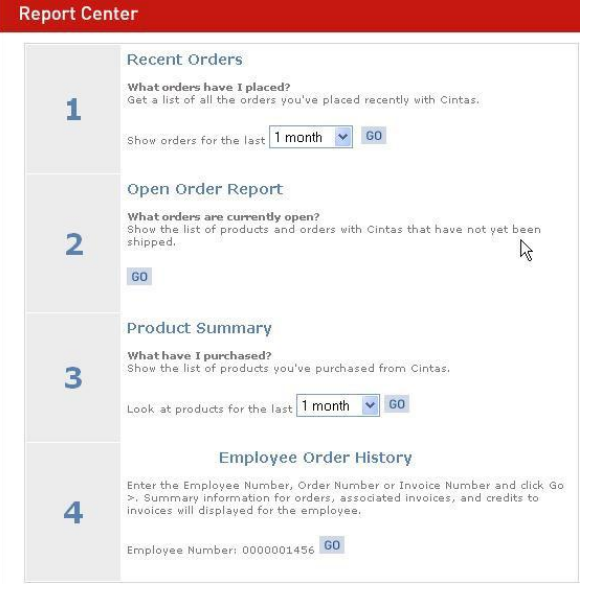

#### **Questions/Contacts**

If you have any questions along the way, please contact our **Cintas Customer Service Team** at 800.889.0331 or one of the international #'s listed above.

#### **Cintas Global Accounts & Strategic Markets**

5600 W. 73rd Street Chicago, IL 60638

#### **Cintas Customer Service Team**

For Questions: US 1-800-889-0331 Hong Kong 800-905-372 UK 0800-0515-929 Germany - 0800-180-8448 Japan - 00531-13-1519

#### **Business hours:**

Monday - Friday, 7:00 a.m. - 7:00 p.m., CST

#### APPENDIX

FAQ: Approved Tailor Guide (See link your individual workgroup Flying Together Uniform page):

Why should I use the approved Alteration Tailor Network? Members of the network have agreed to perform the alteration at the specified price, reducing alteration cost.

**Can I use an Alteration Tailor that is not specified on the Approved Tailor list?** Yes, at some locations, Authorized Tailors may not be readily available to employees. As such, employees may take the approved uniform items requiring alterations to his or her personal tailor/alteration center for adjustment. If you do elect to use an alteration vendor/tailor not in the network, employees may receive reimbursement for alteration expenses by returning the Alterations Voucher and itemized receipt from their personal tailor/alteration center indicating that alterations were made to the employee's garments. Reimbursement may <u>not exceed the maximum amount</u> of the Alterations Voucher, and any excess cost will become the responsibility of the employee. The employee seeking reimbursement for alterations expenses will submit an expense report, including the itemized receipt and unused Alterations Voucher, to their local uniform coordinator. The uniform coordinator will then mail the expense report and supporting documentation to their appropriate division contact for processing.

United will not reimburse any employee unless the unused Alterations Voucher is provided. NO EXCEPTIONS